## Step-by-Step Guide: How to Register for the International PBL 2023 Conference

1. Visit the conference website: <u>https://www.pbl2023.panpbl.org/general-5</u>

There, you'll find various registration options: Full conference registration, Thursday 5/10 registration, Friday 6/10 registration. Choose an option.

|      |                   |                                                                                                    | 3                                                                                                    | PAN-PBL<br>Association                                                                                        |                                                                                       | Universidad<br>Católica del<br>Uraguay                                        | EN ~                                                                                                 |               |            |
|------|-------------------|----------------------------------------------------------------------------------------------------|----------------------------------------------------------------------------------------------------|----------------------------------------------------------------------------------------------------|---------------------------------------------------------------------------------------|-------------------------------------------------------------------------------|----------------------------------------------------------------------------------------------------|---------------|------------|
| Home | Registration Fees | Call for proposals                                                                                                    | Conference structure                                                                                                    | Venue                                                                                                    | Organizing Cor                                                                        | nmitte International Adv                                                      | isory Commi                                                                                          | About Uruguay | Contact us |
|      |                   | (incl. welcome rece<br>lunch discounts in a                                                                                                    | ation and coffee breaks),<br>ssociated restaurants.                                                                                                    |                                                                                                    |                                                                                       | EARLY-BIRD REGISTRATION<br>(UNTIL AUGUST 15, 2023)                            | REGULAR<br>RATE                                                                                      |               |            |
|      |                   | Participants of high-<br>Participants of lowe<br>K-12 Students and t<br>Students and teach<br>K-12 Students and t<br>Directors and teach<br>Students and gradu<br>UCU Professors or L<br>Day Pass (incl. coffe<br>Full conference | income economy countries<br>r-income economy countrie<br>eachers -high-income econ<br>ers IAJU<br>eachers - lower-income ecc<br>ers of AUDEC schools<br>ates of UCU Master's in Edu<br>ICU career (or center) direc<br>e breaks) => USD 75<br>er egistration | (except Uruguay)<br>s and Uruguay<br>onmy country (r<br>inomy country (r<br>incation & Educ<br>tors with acce | y<br>except Uruguay)<br>y and Uruguay<br>cation degrees<br>pted papers<br>pted papers | USD 280<br>USD 180<br>USD 180<br>USD 150<br>USD 130<br>USD 100<br>USD 30<br>0 | USD 350<br>USD 250<br>USD 250<br>USD 250<br>USD 220<br>USD 220<br>USD 270<br>USD 170<br>USD 100<br>0 | Co            | ntact us 🗹 |

2. If you already have a registered account, log in using your username and password.

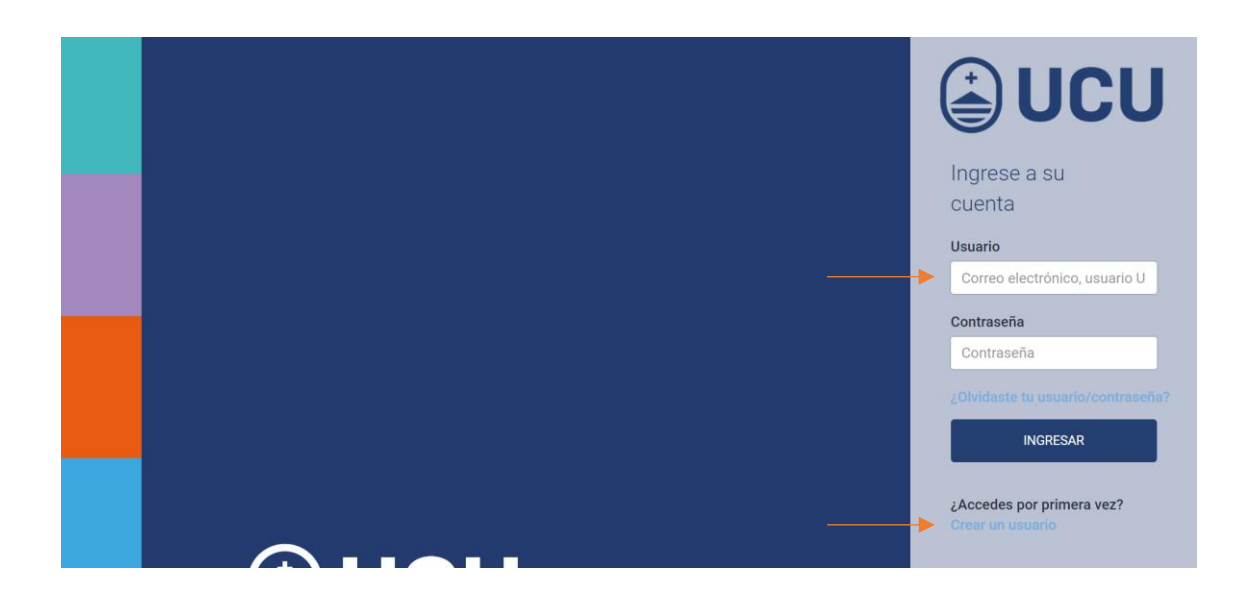

If you do not have an account, select the "Crear un usuario" option to register. Complete the form with your personal details. Upon completing the registration, you will receive a username and password that will allow you to access the system as a new user.

|                     |                       |                 |                   | <image/> |
|---------------------|-----------------------|-----------------|-------------------|----------|
| $\leftarrow$        |                       |                 |                   |          |
| Datos Personales    |                       |                 |                   |          |
| 1er. Nombre(*)      |                       | 2do. Nombre     |                   |          |
| 1er. Apellido(*)    |                       | 2do. Apellido   |                   |          |
| Fecha de nacimiento | Dia v Mes v Año v     | Sexo(*)         | No Especificado 🗸 |          |
| Documento de Ident  | idad                  |                 |                   |          |
| País                | Uruguay               |                 |                   |          |
| Tipo de documento   | Cédula de Identidad 🗸 | Nro(*)          | 12345678          |          |
| Dirección           |                       |                 |                   |          |
| País                | Uruguay               | Departamento(*) | ~                 |          |
| Localidad(*)        | ▼                     | Dirección(*)    |                   |          |
| Datos de Contacto   |                       |                 |                   |          |

3. Once you have logged in, you will be able to view the event details. Click the "Continue" button to proceed with the registration process.

| C                                                                                                    | 1<br>atos inscripción | 2<br>Formulario                    | 3<br>Descuentos | 4<br>Adjuntar documentos | 5<br>Forma de pago |  |
|----------------------------------------------------------------------------------------------------|-----------------------|------------------------------------|-----------------|--------------------------|--------------------|--|
| Datos de la activida<br>Cód de inscripción                                                                                               | ł                     | 60267                              |                 |                          |                    |  |
| Cód de estado de inscripción                                                                                                    |                       | 5                                  |                 |                          |                    |  |
| Clase                                                                                                    |                       | CONFERENCIA INTERNACIONAL PBL 2023 |                 |                          |                    |  |
| Unidad Académica                                                                                                    |                       | VIC. DE PROGRAMAS ACADÉMICOS       |                 |                          |                    |  |
| Fecha de inicio                                                                                                    |                       | 05/10/23                           |                 |                          |                    |  |
| Fecha de finalización                                                                                                    |                       | 07/10/23                           |                 |                          |                    |  |
| Modalidad                                                                                                    |                       | Presencial                         |                 |                          |                    |  |
| Monto total                                                                                                    |                       | USD 280                            |                 |                          |                    |  |
| Plan de pagos                                                                                                    |                       |                                    |                 |                          |                    |  |
| 1                                                                                                    |                       | USD 280.00                         |                 | 1er VTO: 20/10/23        |                    |  |
| Estado                                                                                                    |                       | Pendiente ingreso de descuentos    |                 |                          |                    |  |
| 🔁 El inicio de esta actividad está condicionado a la cantidad de inscripciones                                                           |                       |                                    |                 |                          |                    |  |
| 🕑 El monto corresponde al total 🚰 a actividad sin descuento. A continuación podrá seleccionar y se aplicará el descuento correspondente. |                       |                                    |                 |                          |                    |  |
| CONTINUAR                                                                                                    |                       |                                    |                 |                          |                    |  |

4. If you are eligible for a discount, select the corresponding option to apply it. If you do not have a discount, simply click "Continuar."

|                                                                  | 1                                                                            | 2                  | 3          | 4                   | 5                 |  |  |  |  |
|------------------------------------------------------------------|------------------------------------------------------------------------------|--------------------|------------|---------------------|-------------------|--|--|--|--|
|                                                                  | Datos inscripción                                                            | Formulario         | Descuentos | Adjuntar documentos | Forma de pago     |  |  |  |  |
| Des                                                              | Descuentos a aplicar                                                         |                    |            |                     |                   |  |  |  |  |
| Q                                                                | Q [ggrese un nombre de descuento                                             |                    |            |                     |                   |  |  |  |  |
|                                                                  | Descripción                                                                  |                    |            | Porcentaje de       | e descuento Costo |  |  |  |  |
|                                                                  | Directivos y docentes de colegios de AUDEC                                   | 53,57              | 131,00     |                     |                   |  |  |  |  |
|                                                                  | Estudiantes y docentes de Educación Básica de países de renta                | 35,71              | 181,00     |                     |                   |  |  |  |  |
|                                                                  | Estudiantes y docentes de IAJU                                               | 35,71              | 181,00     |                     |                   |  |  |  |  |
|                                                                  | Participantes de países de renta baja y Uruguay                              | 35,71              | 181,00     |                     |                   |  |  |  |  |
|                                                                  | Estudiantes y docentes de Educación Básica de países de renta baja y Uruguay |                    |            |                     | 150,00            |  |  |  |  |
|                                                                  | Profesores UCU                                                               |                    |            |                     | 30,00             |  |  |  |  |
|                                                                  | Estudiantes y graduados de las Licenciaturas y Maestrías en Ed               | lucación de la UCU |            | 64,28               | 101,00            |  |  |  |  |
| Si tiene un código de cupón de descuento ingréselo aquí (*)      |                                                                              |                    |            |                     |                   |  |  |  |  |
| El descuento anteccimado va sue aplicado largo de ser verificado |                                                                              |                    |            |                     |                   |  |  |  |  |
| 1 Si se ingresa un cupin toilo se va a splitair ese désourant.   |                                                                              |                    |            |                     |                   |  |  |  |  |
|                                                                  | CANCELAR VOLVER CONTINUAR                                                    |                    |            |                     |                   |  |  |  |  |

5. If you have selected the discount option, you will need to attach proof confirming your eligibility for the discount. This could be a payslip header if applicable, a school certificate, or, in the case of students, valid proof (a screenshot will suffice) or the curriculum sheet. If you do not have a discount, skip this step and press "Continuar."

| 1<br>Datos inscripción                                                            | 2<br>Formulario                                        | 3<br>Descuentos      | 4<br>Adjuntar documentos | 5<br>Forma de pago |
|-----------------------------------------------------------------------------------|--------------------------------------------------------|----------------------|--------------------------|--------------------|
| Archivos adjuntos                                                                 |                                                        |                      |                          |                    |
| Si seleccionó un descuento, adjunte la<br>Si no seleccionó un descuento, haga cli | documentación pertinente para su p<br>ick en CONTINUAR | osterior validación. |                          |                    |
| Los tipos de archivos soportados para Seleccionar archivo Ning selec.             | adjuntar son: PDF, JPG, JPEG, GIF, PI                  | NG, DOC, DOCX y ODT. |                          |                    |
|                                                                                   |                                                        | No hay datos         |                          |                    |
| CANCELAR                                                                          | IUAR                                                   | _                    |                          |                    |

6. Finally, choose the payment method you prefer to complete your registration. Once you have made the payment, you will receive a confirmation of your registration in your email.

| 1                            | 2                    | 3          | 4                   | 5             |
|------------------------------|----------------------|------------|---------------------|---------------|
|                              | Formulario           | Descuentos | Adjuntar documentos | Forma de pago |
| Formas de pago               |                      |            |                     |               |
| Seleccione una forma de pago |                      |            |                     |               |
| Tarjetas                     |                      |            |                     | ~             |
| Bancos                       |                      |            |                     | ~             |
| Recibos de Cobranzas y Pago  | Empresarial          |            |                     | ~             |
| CANCELAR Volver a ele        | gir descuento CONTIN | UAR        |                     |               |